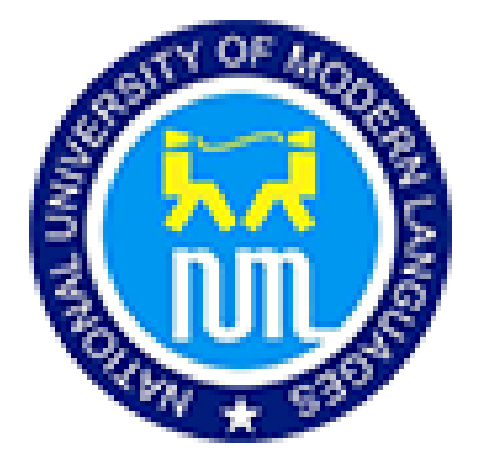

ایڈمیشن کے لیے کیسے ایپلائی کریں؟

Urdu Help Manual

NATIONAL UNIVERSITY OF MODERN LANGUAGES

۱۔ مین پیج

http://onlineadmission.numl.edu.pk/addmax/app/index.aspx

يا

نمل کی مین ویب سائٹ وزٹ کریں اور

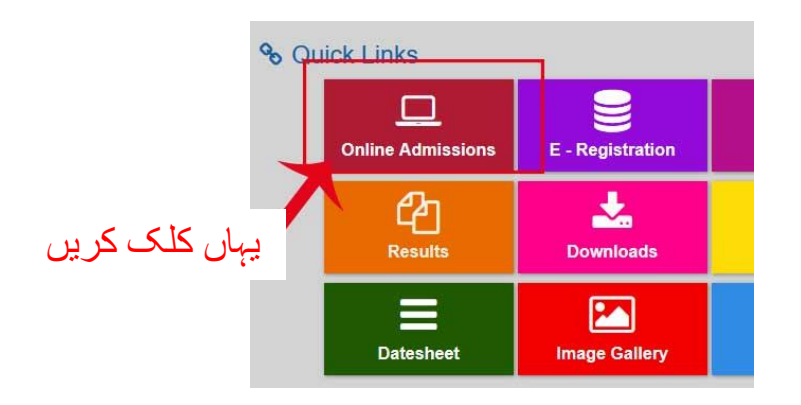

۲۔اس لنِک پر کلک کے بعد اِس پیج پرلوگِن کریں

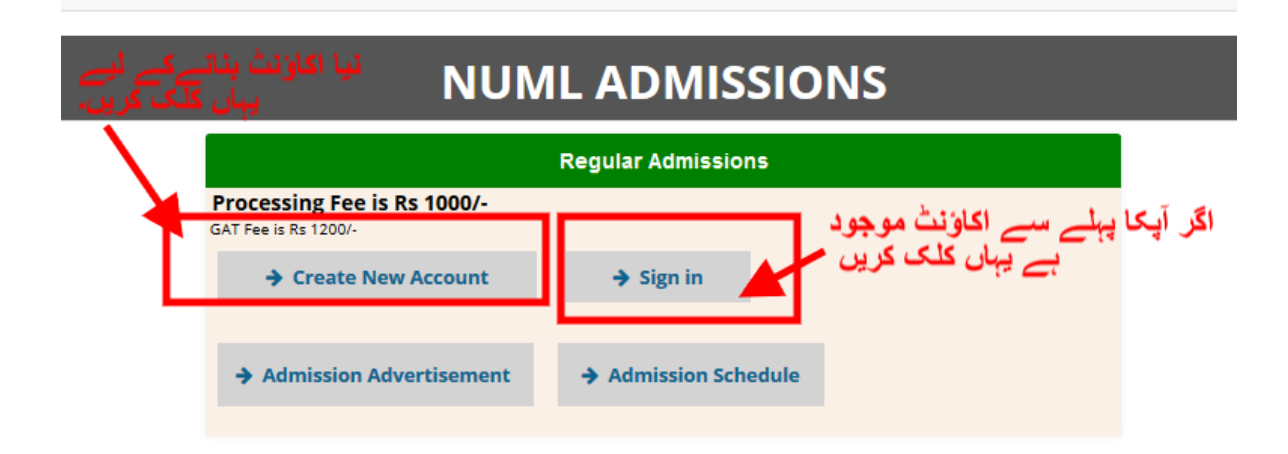

۲۔ آن لائن پورٹل کا لوگن حاصل کرنے کے لیے آپکو اپنا اکاؤنٹ بنانا ہوگا۔ اکاؤنٹ بنانے کے لیے آپکے پاس آپکا درست ای میل ہونا لازمی ہے۔

|           | یں۔ اور درست ای میل اینٹر<br>پاس ورڈ آپکو اپنے درج کیے<br>ہگا۔ | یہاں اپنا مکمل نام درج کرہ<br>کریں۔ ایپلیکشن آئی ڈی اور<br>گئے ای میل پر بھیجا جائے |
|-----------|----------------------------------------------------------------|-------------------------------------------------------------------------------------|
| Sīgn up   |                                                                |                                                                                     |
|           | Your Full Name                                                 |                                                                                     |
|           | abc123@gmail.com                                               |                                                                                     |
|           | abc123@gmail.com                                               |                                                                                     |
|           | I'm not a robot                                                | reCAPTCHA                                                                           |
| کلک کریں۔ | اس چيک بوکس کو                                                 | Sign up                                                                             |
|           | Forgot your password ? click here to get your password.        | سائن اپ کا بٹن پریس کریں۔                                                           |

اپنا ای میل چیک کریں۔ یہاں پر آپکو ایپلیکیشن آئی۔ڈی اور پاس ورڈ بھیجا جائے گا۔ اگر آپکو ان بوکس میں نہیں ملا۔ بر اہِ مہر بانی اپنا سپیم کا فولدڈر چیک کریں۔

| Appli | cation Detail(Login) Request 🕒 Trash x                                                  | ا طِ                                   |
|-------|-----------------------------------------------------------------------------------------|----------------------------------------|
| +     | admission10@numl.edu.pk <admission10@numl.edu.pk><br/>to me 💌</admission10@numl.edu.pk> | پاس ور د                               |
|       | your login detail at Addmax admission system is NUML-F18-10097 an<br>ایپلیکشن آئی۔ڈی    | d password <mark>s:97bx4t</mark> hanks |

| Online Admission Account<br>ی۔میل میں موصول ہونے والا اپنا ایپلیکشن آئی۔ڈی<br>اور پاس ورڈ یہاں اینٹر کریں۔ |
|----------------------------------------------------------------------------------------------------|
| Sign In                                                                                                    |
| NUML-F18-10097                                                                                             |
| •••••                                                                                                    |
| Sign me in                                                                                                 |
| Forgot your password ?                                                                                     |
| click here to get your password.                                                                           |
|                                                                                                    |

## لوگن ہونے ک بعد آپکو اپنا ڈیش بورڈ دکھائی دے گا۔ یہاں پر تمام تر ضروری معلومات فراہم کرنی لازمی ہیں۔

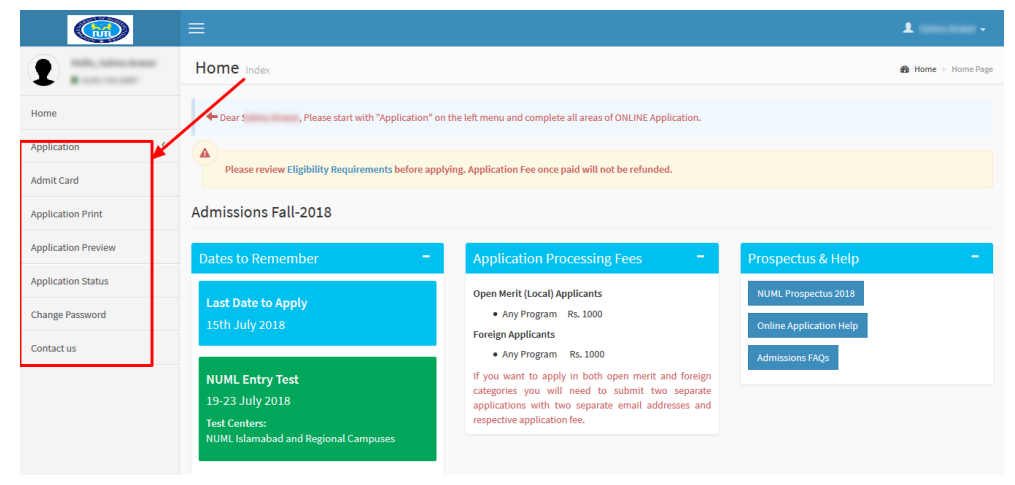

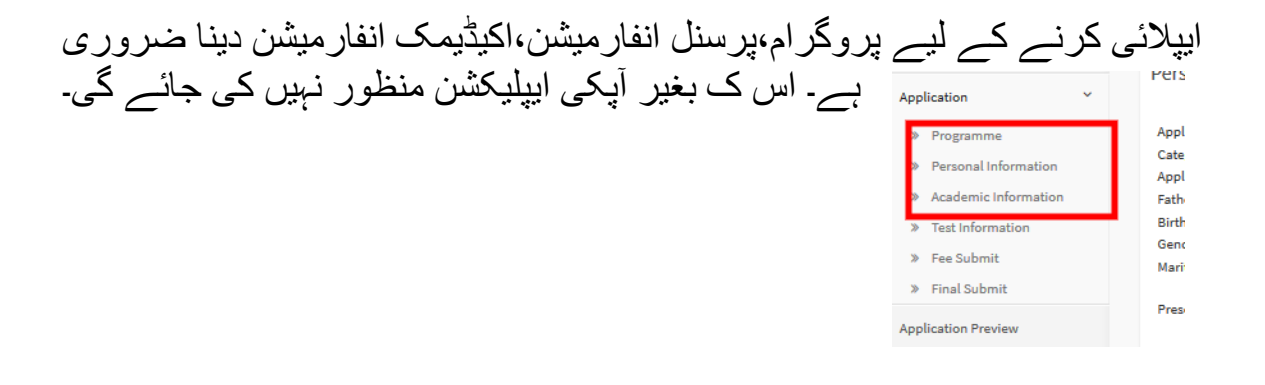

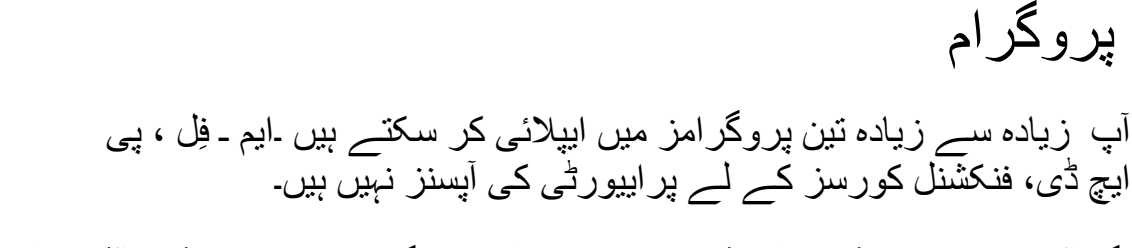

اگر آپ نے پر اییورٹی سیلیکٹ نہیں کی تو پہلے پروگرام کی پر اییورٹی ۱ آٹو سیلیکٹ کے ساتھ سیو ہو گی۔

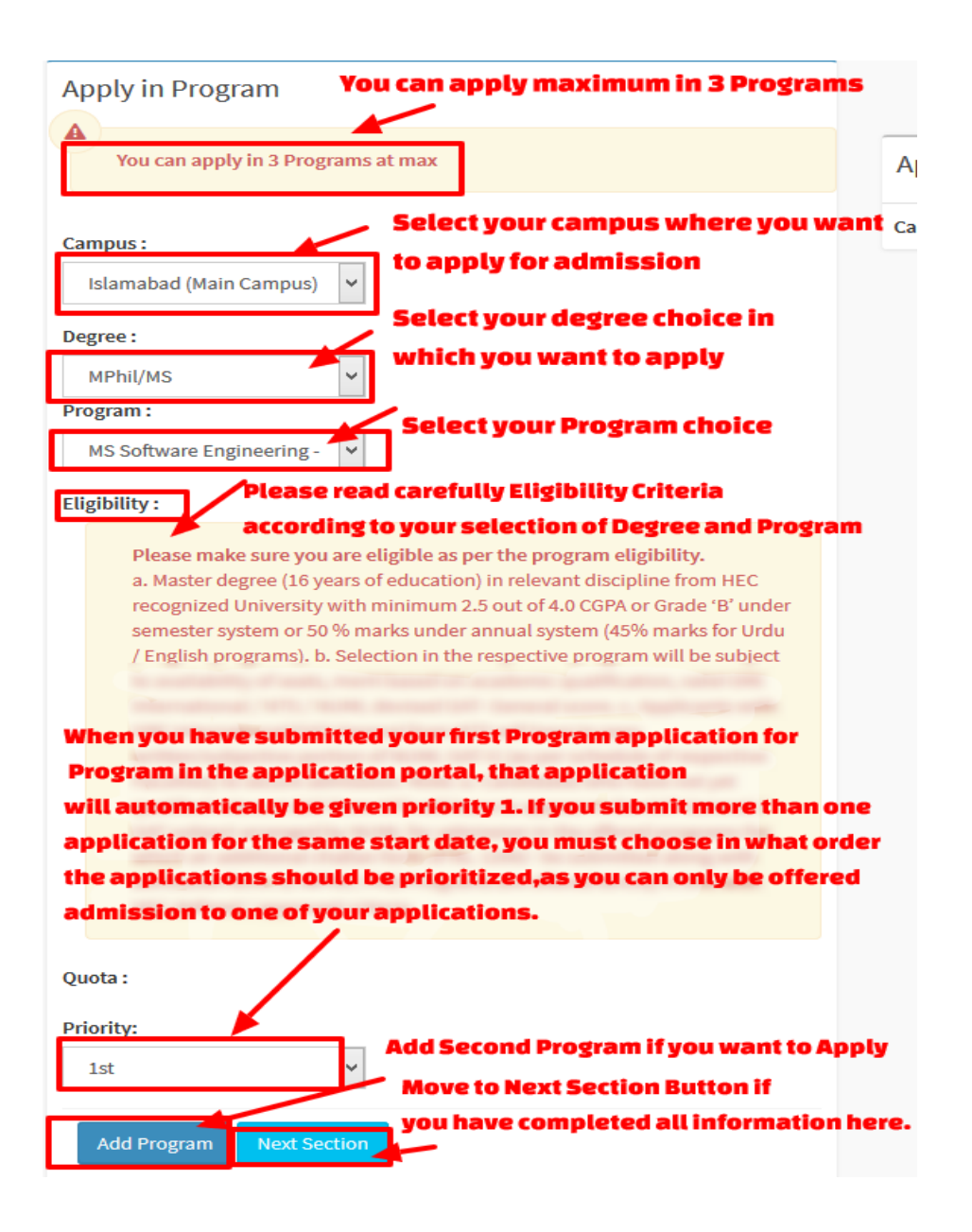

## تمام پر سنل انفار مییشن فِل کریں۔

| Personal Informatio       | n                                |                        |                           |                                                                                                    |             |                         |                                               |
|---------------------------|----------------------------------|------------------------|---------------------------|----------------------------------------------------------------------------------------------------|-------------|-------------------------|-----------------------------------------------|
| Applicant ID              | NUML-S20-11969                   | ]                      |                           | TON DESCRIPTION OF                                                                                                    |             |                         |                                               |
| * Category                | Local (Provisional/Result awai 🗸 | ]                      |                           | CONSTRUCTION OF THE OWNER                                                                                                    |             |                         |                                               |
| * Applicant's Name        | TEST ICT1                        |                        |                           | And and a state of the state of the state of |             |                         |                                               |
| * Father's Name           | USER                             | ]                      |                           |                                                                                                    |             |                         |                                               |
| * Birth Date              | 27/10/1993                       | NM/YYYYY               |                           | And And And And And And And And And And                                                                                                    |             |                         |                                               |
| * Gender                  | Male 🗸                           | ]                      |                           |                                                                                                    |             | It should be a document | picture, passport sized with light background |
| Marital Status            | Unmarried 🗸                      | ]                      |                           | Browse No file selected.                                                                                                    |             |                         |                                               |
| * Present Mailing Address | isl                              | enter complete øddress |                           | Upload Image<br>Nationality                                                                                                    | Pakistani   | ~                       | 1                                             |
| * Country                 | Pakistan 🗸                       | ]                      | с                         | NIC/Form-B                                                                                                    | 25784125874 | 21                      | Mendetory for local students                  |
| * Province/State          | PUNJAB 🗸                         | ]                      | P                         | assport No.                                                                                                    |             |                         | Mendetory for Foreign students                |
| * City                    | ATTOCK V                         | ]                      | A                         | nnual Income Father/Guardian                                                                                                    |             |                         |                                               |
| Residence Phone           | 92                               |                        | •                         | District/Domicile                                                                                                    | ATTOCK      | ~                       | ]                                             |
| * Cell Phone              | 92 - 313 - 80715451              |                        |                           |                                                                                                    |             |                         |                                               |
| E-Mail Address            | TESTICT2@NUML.EDU.PK             | ]                      |                           |                                                                                                    |             |                         |                                               |
| Sponsored:                | No                               | ]                      |                           |                                                                                                    |             |                         |                                               |
| Chronic Disease(if any):  | No                               | ]                      |                           |                                                                                                    |             |                         |                                               |
|                           |                                  |                        | Save Personal Information | Next Section                                                                                                    |             |                         |                                               |

## تمام اکیڈیمک انفار میشن فِل کریں۔

| Add Academic Information                                                                                                    |                                                                                                    |                                                                                                    |                                                                                                    |                                                                                                    |                                                                                                    |                                                                                                    |                                                                                                    |
|----------------------------------------------------------------------------------------------------|----------------------------------------------------------------------------------------------------|----------------------------------------------------------------------------------------------------|----------------------------------------------------------------------------------------------------|----------------------------------------------------------------------------------------------------|----------------------------------------------------------------------------------------------------|----------------------------------------------------------------------------------------------------|----------------------------------------------------------------------------------------------------|
| Please review Eligibility Requirements before applying. Application Fee once paid will not be refunded.<br>Candidates having foreign certificates/degrees should provide equivalence certificates and conversion of the grades into marks from HEC, Islamabad for Bachelor's and higher level degrees and from Inter Board Committee for<br>Matric and Intermediate level.<br>Certificates/Degrees with CGPA of local Universities / Institutions also require conversion of grades into marks or percentage from the concerned Universities / Institutions in Pakistan. |                                                                                                    |                                                                                                    |                                                                                                    |                                                                                                    |                                                                                                    |                                                                                                    |                                                                                                    |
| Please add complete academic info starting from Matric(SSC) till terminal degree. Following academic information is still missing in your case. Bachelor (=14 Years of Education),                                                                                                    |                                                                                                    |                                                                                                    |                                                                                                    |                                                                                                    |                                                                                                    |                                                                                                    |                                                                                                    |
| gree/Cer                                                                                                    | tificate :                                                                                                    | Matric (=10 Years of Educal 🗸                                                                                                    |                                                                                                    |                                                                                                    |                                                                                                    |                                                                                                    |                                                                                                    |
| Kegr, 2018)                                                                                                    |                                                                                                    |                                                                                                    |                                                                                                    |                                                                                                    |                                                                                                    |                                                                                                    |                                                                                                    |
| titution                                                                                                    | Attended :                                                                                                    |                                                                                                    |                                                                                                    |                                                                                                    |                                                                                                    |                                                                                                    |                                                                                                    |
| 'Board/University: Select v Add Beard University if missing                                                                                                    |                                                                                                    |                                                                                                    |                                                                                                    |                                                                                                    |                                                                                                    |                                                                                                    |                                                                                                    |
| ree Statu                                                                                                    | IS:                                                                                                    | Completed $\lor$                                                                                                    |                                                                                                    |                                                                                                    |                                                                                                    |                                                                                                    |                                                                                                    |
| l Marks:                                                                                                    |                                                                                                    |                                                                                                    |                                                                                                    |                                                                                                    |                                                                                                    |                                                                                                    |                                                                                                    |
| ks Obtair                                                                                                    | ned/Equivalence                                                                                                    |                                                                                                    |                                                                                                    |                                                                                                    |                                                                                                    |                                                                                                    |                                                                                                    |
| ISPA: out of (optional, write only if applicable)                                                                                                    |                                                                                                    |                                                                                                    |                                                                                                    |                                                                                                    |                                                                                                    |                                                                                                    |                                                                                                    |
| Save & Add more Next Section                                                                                                    |                                                                                                    |                                                                                                    |                                                                                                    |                                                                                                    |                                                                                                    |                                                                                                    |                                                                                                    |
|                                                                                                    |                                                                                                    |                                                                                                    |                                                                                                    |                                                                                                    |                                                                                                    |                                                                                                    |                                                                                                    |
| ademi                                                                                                    | c Information Detail                                                                                                    |                                                                                                    |                                                                                                    |                                                                                                    |                                                                                                    |                                                                                                    |                                                                                                    |
|                                                                                                    | Degree                                                                                                    |                                                                                                    | Board                                                                                                    | Total Marks                                                                                                    | Marks Obtained                                                                                                    | CGPA                                                                                                    | Actions                                                                                                    |
|                                                                                                    | Matric (=10 Years of Education)                                                                                                    |                                                                                                    | D.G.khan board                                                                                                    | 900                                                                                                    | 500                                                                                                    |                                                                                                    | Delete                                                                                                    |
|                                                                                                    | F.Sc/F.A (=12 Years of Education)                                                                                                    |                                                                                                    | Catholic Board Lahore                                                                                                    | 900                                                                                                    | 500                                                                                                    |                                                                                                    | Delete                                                                                                    |
|                                                                                                    | d Acac<br>Please<br>Candidu<br>Cardidu<br>Certifi<br>Please<br>Follow<br>gree/Cei<br>ar:<br>titution<br>ard/Unih<br>ree Statu<br>I Marks:<br>cs Obtain<br>A: | d Academic Information Please review Eligibility Requirements b Candidates having foreign certificates/d Matric and Intermediate level. Certificates/Degrees with CGPA of local to Please add complete academic info start Following academic information is still in gree/Certificate : ard/University : es Status: IMarks: cs Obtained/Equivalence ck: | d Academic Information  Please review Eligibility Requirements before applying. Application Fee on Candidates having foreign certificates/degrees should provide equivalence Matric and Intermediate level. Certificates/Degrees with CGPA of local Universities / Institutions also requi  Please add complete academic info starting from Matric (SSC) till terminal of Following academic information is still missing in your case. Bachelor (=14 gree/Certificate : | A Academic Information     Please review Eligibility Requirements before applying. Application Fee once paid will not be refunded.   Candidates having foreign cartificates/degrees should provide equivalence cartificates and conversion of the grades into mark Matric and Intermediate level.   Certificates/Degrees with CGPA of local Universities / Institutions also require conversion of grades into marks or percentage   Please add complete academic info starting from Matric(SSC) till terminal degree.   Following academic information is still missing in your case. Bachelor (=14 Years of Education),   gree/Certificate:   Matric (=10 Years of Education)   gree/Certificate:   I Matric (=10 Years of Education)   Save & Add more   Next Section   Degree   Board   Matric (=10 Years of Education)   Catholic Board   Degree   Board   Matric (=10 Years of Education)   Catholic Board Lahore | A Academic Information  Please review Eligibility Requirements before applying. Application Fee once paid will not be refunded. Candidates having foreign cartificates/degrees should provide equivalence cartificates and conversion of the grades into marks from HEC, Islamabad for factic and Intermediate level. Cardificates/Degrees with CGPA of local Universities / Institutions also require conversion of grades into marks or percentage from the concerned Universit  Please add complete academic info starting from Matric(SSC) till terminal degree. Following academic information is still missing in your case. Bachelor (=14 Years of Education),  gree/Certificate :: | A Academic Information     Please review Eligibility Requirements before applying. Application Fee once paid will not be refunded.<br>Candidate having fornign cartificates/degrees should provide equivalence cartificates and conversion of the grades into marks from HEC, Islamabad for Bachelor's and higher level degrees are<br>derived and intermediate level.   Please add complete academic information is still missing in your case. Bachelor (=14 Years of Education),   gree/Certificate:   Matric (=10 Years of Education)   es Status:   Completed   obtained/Equivalence   coupleted   out of   out of <tr< td=""><td>A Academic Information Please review Eligibility Requirements before applying. Application Fee one paid will not be refunded.<br/>Gandidate having foreign certificates/degrees abould provide equivalence certificates and conversion of the grades into marks from HEC, Islamabad for Bachelor's and higher level degrees and from inter Boor<br/>Matric and Intermediate level.<br/>certificates/begrees with GCPA of local Universities / Institutions also require conversion of grades into marks or percentage from the concerned Universities / Institutions in Pakistan.<br/>Please add complete academic information is still missing in your case. Bachelor (14) Years of Education),<br/>preview academic information is still missing in your case. Bachelor (14) Years of Education),<br/>preview academic information is still missing in your case. Bachelor (14) Years of Education),<br/>preview academic information is still missing in your case. Bachelor (14) Years of Education),<br/>preview academic information is still missing in your case. Bachelor (14) Years of Education),<br/>preview academic information is still missing in your case. Bachelor (14) Years of Education),<br/>preview academic information is still missing in your case. Bachelor (14) Years of Education),<br/>preview academic information is still missing in your case. Bachelor (14) Years of Education),<br/>preview academic information is still missing in your case. Bachelor (14) Years of Education),<br/>preview academic information is still missing in your case. Bachelor (14) Years of Education),<br/>preview academic information is still missing in your case. Bachelor (14) Years of Education),<br/>preview academic information is still missing in your case. Bachelor (14) Years of Education,<br/>preview academic information is still missing in your case. Bachelor (14) Years of Education,<br/>preview academic information is still missing in your case. Bachelor (14) Years of Education,<br/>preview academic information is still missing in your case. Bachelor (14) Years of Education (14) Years of Education (14) Years of Educatio</td></tr<> | A Academic Information Please review Eligibility Requirements before applying. Application Fee one paid will not be refunded.<br>Gandidate having foreign certificates/degrees abould provide equivalence certificates and conversion of the grades into marks from HEC, Islamabad for Bachelor's and higher level degrees and from inter Boor<br>Matric and Intermediate level.<br>certificates/begrees with GCPA of local Universities / Institutions also require conversion of grades into marks or percentage from the concerned Universities / Institutions in Pakistan.<br>Please add complete academic information is still missing in your case. Bachelor (14) Years of Education),<br>preview academic information is still missing in your case. Bachelor (14) Years of Education),<br>preview academic information is still missing in your case. Bachelor (14) Years of Education),<br>preview academic information is still missing in your case. Bachelor (14) Years of Education),<br>preview academic information is still missing in your case. Bachelor (14) Years of Education),<br>preview academic information is still missing in your case. Bachelor (14) Years of Education),<br>preview academic information is still missing in your case. Bachelor (14) Years of Education),<br>preview academic information is still missing in your case. Bachelor (14) Years of Education),<br>preview academic information is still missing in your case. Bachelor (14) Years of Education),<br>preview academic information is still missing in your case. Bachelor (14) Years of Education),<br>preview academic information is still missing in your case. Bachelor (14) Years of Education),<br>preview academic information is still missing in your case. Bachelor (14) Years of Education,<br>preview academic information is still missing in your case. Bachelor (14) Years of Education,<br>preview academic information is still missing in your case. Bachelor (14) Years of Education,<br>preview academic information is still missing in your case. Bachelor (14) Years of Education (14) Years of Education (14) Years of Educatio |

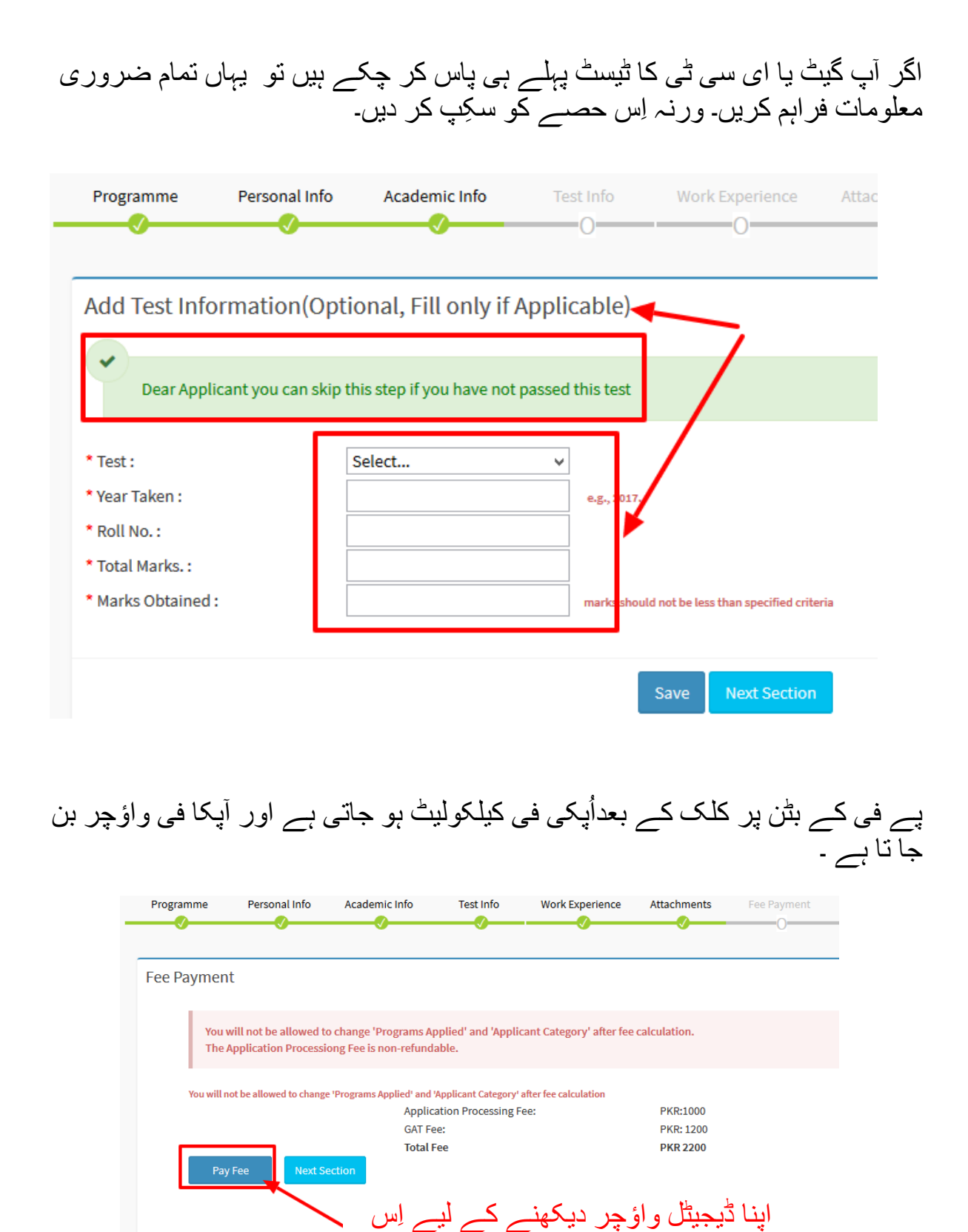

یں کلک کریں۔

آپ اپنا فائنل چالان واؤچر دیکھ سکتے ہیں۔

| Bank Copy Accounts Copy                                                             |                                                                                                    |                                                                                                    | tmental Copy                                                                                                    | Student Copy                                                                                                    |                                                                                                    |
|-------------------------------------------------------------------------------------|----------------------------------------------------------------------------------------------------|----------------------------------------------------------------------------------------------------|----------------------------------------------------------------------------------------------------|----------------------------------------------------------------------------------------------------|----------------------------------------------------------------------------------------------------|
| Askari Bank Ltd                                                                     |                                                                                                    | Askari Bank Ltd                                                                                                    |                                                                                                    | Askari Bank Ltd                                                                                                    |                                                                                                    |
| National Univeristy of Modern Languages<br>Islamabad (Main Campus) Campus.          |                                                                                                    | National Univeristy of Modern Languages<br>Islamabad (Main Campus) Campus.                                                                                                    |                                                                                                    | National Univeristy of Modern Language<br>Islamabad (Main Campus) Campus.                                                                                                    |                                                                                                    |
| mabad Industrial Area I-9 Islamabad<br>Course Fee A/C Title : Functional Course Fee |                                                                                                    | Industrial Area I-9 Islamabad<br>A/C Title : Functional Course Fee                                                                                                    |                                                                                                    | Industrial Area I-9 Islamabad<br>A/C Title : Functional Course Fee                                                                                                    |                                                                                                    |
| FALL 2018 FALL 2018                                                                 |                                                                                                    | F                                                                                                    | ALL 2018                                                                                                    | FALL 2018                                                                                                    |                                                                                                    |
| Credit Bank Acc                                                                     | ount#:(                                                                                                    | Credit Bank Acc                                                                                                    | count#:                                                                                                    | Credit Bank Acc                                                                                                    | count#                                                                                                    |
| Admission Form #                                                                    | -                                                                                                    | Admission Form #                                                                                                    | -                                                                                                    | Admission Form #                                                                                                    | 100                                                                                                    |
| Name:                                                                               | Roads, in street                                                                                                    | Name:                                                                                                    | Reads. In street                                                                                                    | Name:                                                                                                    | man in a                                                                                                    |
| Program Applying:                                                                   | MPhil Islamic Studies (Afternoon)                                                                                                    | Program Applying:                                                                                                    | MPhil Islamic Studies (Afternoon)                                                                                                    | Program Applying:                                                                                                    | MPhil Islamic Studies (Afternor                                                                                                    |
| Challan Form #                                                                      | 10047                                                                                                    | Challan Form #                                                                                                    | 10047                                                                                                    | Challan Form #                                                                                                    | 100                                                                                                    |
| Issue Date                                                                          | 7/9/2018                                                                                                    | Issue Date                                                                                                    | 7/9/2018                                                                                                    | Issue Date                                                                                                    | 7/9/20                                                                                                    |
| Description                                                                         | Amount (Rupees)                                                                                                    | Description                                                                                                    | Amount (Rupees)                                                                                                    | Description                                                                                                    | Amount (Rupee                                                                                                    |
| Form Processing Fee                                                                 | 1000                                                                                                    | Form Processing Fee                                                                                                    | 1000                                                                                                    | Form Processing Fee                                                                                                    | 10                                                                                                    |
| GAT Fee:                                                                            | 1200                                                                                                    | GAT Fee:                                                                                                    | 1200                                                                                                    | GAT Fee:                                                                                                    | 12                                                                                                    |
|                                                                                     | Acce<br>Acce<br>Acce<br>Acce<br>Accel<br>Accel | Accounts Copy       Accounts Copy       Askari Bank Ltd       Industrial Area I-9 Islamabad<br>AC Title : Functional Course Fee       FALL 2018       Credit Bank Account#:(<br>Admission form #       Iame:       Program Applying:       Mahi Islamic Studies (Affernoon       Industrial Area I-9 Islamabad       Admission form #       Iame:       Program Applying:       Mahi Islamic Studies (Affernoon       Issue Date       7/9 Issue Date       Obscription       Amount (Rupees)       Portor Processing Fee       1000       GAT Fee: | Accounts Copy     Depar       Accounts Copy     Depar       Image: Comparison of the second second | Accounts Copy     Departmental Copy       Image: Second Second Sec | Accounts Copy         Departmental Copy         Str           Image: Construct Point King State         Image: Construct Point King State         Image: Construct Point King St |

| Bank Stamp | Bank Stamp | Bank Stamp | Bank Stamp |
|------------|------------|------------|------------|
|            |            |            |            |

اپنے چالان کا پرنٹ لے کر عسکری بینک میں جمع کروا سکتے ہیں۔

Fee Payment

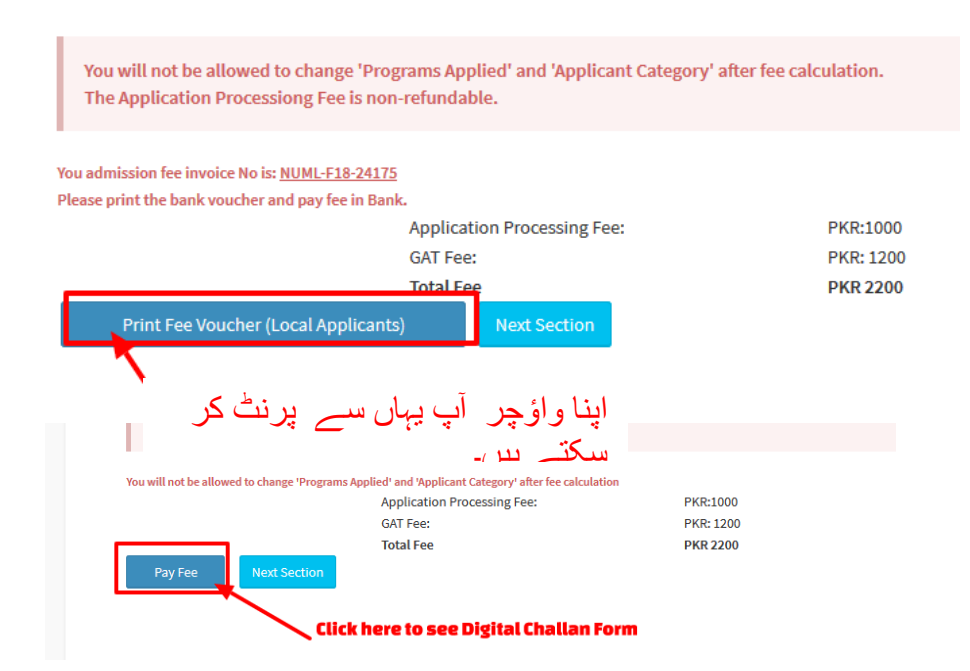

| Personal Information                                                                                                    | -                                                                                                    |                                                                                                    |                                                                                                    | _ u_ v                                                                                                    | . اب له د د                                                                                                    | سکنن کانے                        |
|----------------------------------------------------------------------------------------------------|----------------------------------------------------------------------------------------------------|----------------------------------------------------------------------------------------------------|----------------------------------------------------------------------------------------------------|----------------------------------------------------------------------------------------------------|----------------------------------------------------------------------------------------------------|----------------------------------|
|                                                                                                    |                                                                                                    |                                                                                                    |                                                                                                    | ر -پن-                                                                                                    | ي 'چ تر                                                                                                    | ساچن پ                           |
| Applicant ID NUML F18 24175<br>Category Local (Non-Provisional)                                                                                                    |                                                                                                    |                                                                                                    |                                                                                                    |                                                                                                    |                                                                                                    |                                  |
| Applicant's Name Text ICI User<br>Birth Date 28/03/2019<br>Gondar Malo                                                                                                    |                                                                                                    |                                                                                                    |                                                                                                    |                                                                                                    |                                                                                                    |                                  |
| Marital Status Married                                                                                                    |                                                                                                    | )                                                                                                    |                                                                                                    |                                                                                                    |                                                                                                    |                                  |
| Country Pakistan                                                                                                    | Nationality<br>CNIC/Form-B                                                                                                    | Pakistani<br>363025889777777                                                                                                    |                                                                                                    |                                                                                                    |                                                                                                    |                                  |
| City IBLAMABAD<br>Res Phone 92 - 62 - 022200                                                                                                    | Peopert No.                                                                                                    | 363025689777777                                                                                                    |                                                                                                    |                                                                                                    |                                                                                                    |                                  |
| Cell Phone 92 - 0000 - 000000<br>E-Mail Address freelancer1011@gmail.com<br>Applying Status First Time                                                                                                    | Country                                                                                                    | , d                                                                                                    |                                                                                                    |                                                                                                    |                                                                                                    |                                  |
|                                                                                                    |                                                                                                    |                                                                                                    |                                                                                                    |                                                                                                    |                                                                                                    |                                  |
| Father and Guardian Information                                                                                                    |                                                                                                    |                                                                                                    |                                                                                                    |                                                                                                    |                                                                                                    |                                  |
| Father's Profession<br>New Phone 92                                                                                                    |                                                                                                    |                                                                                                    |                                                                                                    |                                                                                                    |                                                                                                    |                                  |
| Coll Phone 92<br>E-Mail Address                                                                                                    |                                                                                                    |                                                                                                    |                                                                                                    |                                                                                                    |                                                                                                    |                                  |
| Applied Program List                                                                                                    |                                                                                                    |                                                                                                    |                                                                                                    |                                                                                                    |                                                                                                    |                                  |
| Priority Program                                                                                                    | viternoon)                                                                                                    | Quets                                                                                                    |                                                                                                    |                                                                                                    |                                                                                                    |                                  |
| Academic Information Detail                                                                                                    |                                                                                                    |                                                                                                    |                                                                                                    |                                                                                                    |                                                                                                    |                                  |
| fear Degree Board                                                                                                    | To                                                                                                    | tal Marks Obtained                                                                                                    | 5                                                                                                    | ,                                                                                                    |                                                                                                    |                                  |
| 1010 SSC Bacha Khan Ur                                                                                                    | Jversity 11                                                                                                    | - 850                                                                                                    | t any time or on a                                                                                                    | ny grounds. Me                                                                                                    | ere submission of the                                                                                                    | e app                            |
| admission in University.                                                                                                    |                                                                                                    |                                                                                                    |                                                                                                    |                                                                                                    |                                                                                                    |                                  |
| I accept the above                                                                                                    | statement                                                                                                    |                                                                                                    |                                                                                                    |                                                                                                    |                                                                                                    |                                  |
| Paid Fee Slin Atta                                                                                                    | ichement                                                                                                    |                                                                                                    |                                                                                                    |                                                                                                    |                                                                                                    |                                  |
| , and , ce oup net                                                                                                    | anament                                                                                                    |                                                                                                    |                                                                                                    |                                                                                                    |                                                                                                    |                                  |
| The Observation is interruption.                                                                                                    | terretita varan                                                                                                    |                                                                                                    |                                                                                                    |                                                                                                    |                                                                                                    |                                  |
| <b>4 4</b>                                                                                                    | 4                                                                                                    |                                                                                                    |                                                                                                    |                                                                                                    |                                                                                                    |                                  |
| worfacte worfacte w                                                                                                    | n an an an an an an an an an an an an an                                                                                                    |                                                                                                    |                                                                                                    |                                                                                                    |                                                                                                    |                                  |
| 🙆 interprinter                                                                                                    | iniory faintage 👸 Andersy faintage<br>Weither and and                                                                                                    |                                                                                                    |                                                                                                    |                                                                                                    |                                                                                                    |                                  |
|                                                                                                    |                                                                                                    |                                                                                                    |                                                                                                    |                                                                                                    |                                                                                                    |                                  |
|                                                                                                    | Auto Rubo                                                                                                    |                                                                                                    |                                                                                                    |                                                                                                    |                                                                                                    |                                  |
| Anno Gale Hanno Gale Hanno Gale H | clashet 4                                                                                                    |                                                                                                    |                                                                                                    |                                                                                                    |                                                                                                    |                                  |
| tentien <sub>Manageman programmen Manageman</sub> tentien<br>Mich                                                                                                    | Research and Property in Sec. 11. Arr                                                                                                    |                                                                                                    |                                                                                                    |                                                                                                    |                                                                                                    |                                  |
| tere miles                                                                                                    | atest in a                                                                                                    | ماؤ جد آب ب                                                                                                    | 151                                                                                                    |                                                                                                    |                                                                                                    |                                  |
|                                                                                                    | ں سے 'پ تر                                                                                                    | و و چر پچ يېه                                                                                                    | ,<br>,<br>,                                                                                                    |                                                                                                    |                                                                                                    |                                  |
|                                                                                                    |                                                                                                    | نے ہیں۔                                                                                                    | سكا                                                                                                    |                                                                                                    |                                                                                                    |                                  |
|                                                                                                    |                                                                                                    |                                                                                                    |                                                                                                    |                                                                                                    |                                                                                                    |                                  |
|                                                                                                    |                                                                                                    |                                                                                                    |                                                                                                    | -                                                                                                    | h (                                                                                                    |                                  |
|                                                                                                    |                                                                                                    |                                                                                                    | _یں۔                                                                                                    | ، پریس کر                                                                                                    | اس بتن پہ                                                                                                    |                                  |
|                                                                                                    |                                                                                                    |                                                                                                    |                                                                                                    |                                                                                                    |                                                                                                    |                                  |
| Browcowourd                                                                                                    | anid Challan V                                                                                                    | oucherimade                                                                                                    |                                                                                                    |                                                                                                    |                                                                                                    |                                  |
| Browse your                                                                                                    | 'alu challan vi                                                                                                    | oucherimage                                                                                                    |                                                                                                    |                                                                                                    |                                                                                                    |                                  |
| Browse No file se                                                                                                    | lected.                                                                                                    | <b>Press Final S</b>                                                                                                    | ubmit Button                                                                                                    | to submit                                                                                                    | vour                                                                                                    |                                  |
| Unload Image                                                                                                    |                                                                                                    | FICSSTINUTS                                                                                                    | Durit Duriton                                                                                                    |                                                                                                    | you                                                                                                    |                                  |
| oproud muge                                                                                                    |                                                                                                    | Application (                                                                                                    | Dnline                                                                                                    |                                                                                                    |                                                                                                    |                                  |
|                                                                                                    |                                                                                                    |                                                                                                    |                                                                                                    |                                                                                                    |                                                                                                    |                                  |
| · · · · ·                                                                                                    | ad image                                                                                                    |                                                                                                    |                                                                                                    |                                                                                                    |                                                                                                    |                                  |
| \Uplo                                                                                                    |                                                                                                    |                                                                                                    | Final Submit                                                                                                    |                                                                                                    |                                                                                                    |                                  |
| Viplo                                                                                                    |                                                                                                    |                                                                                                    |                                                                                                    |                                                                                                    |                                                                                                    |                                  |
| Vplo                                                                                                    |                                                                                                    |                                                                                                    |                                                                                                    |                                                                                                    |                                                                                                    |                                  |
| NUplo                                                                                                    |                                                                                                    |                                                                                                    | •                                                                                                    | . 1                                                                                                    |                                                                                                    |                                  |
| Vplo                                                                                                    | _/                                                                                                    | سکتے س                                                                                                    | · · · · · · · · · · · · · · · · ·                                                                                            | نٹ بہار                                                                                                    | شن کا پر                                                                                                    | ندر ایبلیک                       |
| Viplo                                                                                                    | -(                                                                                                    | ، سکتے ہیں                                                                                                    | ، سے لے                                                                                                    | نٹ يہار                                                                                                    | شن کا پر                                                                                                    | پنی ایپلیک                       |
| Hello, Tes                                                                                                    | -(                                                                                                    | ، سکتے ہیں                                                                                                    | ، سے لیے                                                                                                    | نٹ يہار                                                                                                    | شن کا پر                                                                                                    | ېنى ايپليك                       |
| Hello, Tes<br>• NUML-F3                                                                                                    | ⊖rmtxppicauon                                                                                                    | ، سکتے ہیں                                                                                                    | ، سے لے                                                                                                    | نٹ يہار                                                                                                    | شن کا پر                                                                                                    | پنی ایپلیک                       |
| Hello, Tes<br>• NUML-F1                                                                                                    | <b>-(</b>                                                                                                    | ، سکتے ہیں                                                                                                    | ، سے لے                                                                                                    | نٹ یہار                                                                                                    | شن کا پر                                                                                                    | ېنى ايپليك                       |
| Hello, Tes<br>• NUML-F1<br>Home                                                                                                    | -(                                                                                                    | ، سکتے ہیں                                                                                                    | National University of M<br>Islamabad (Main Car                                                                              | نٹ بہار<br>odern Languages<br>ہوںیں Campus                                                                                                    | شن کا پر                                                                                                    | پنی ایپلیک                       |
| Hello, Tes<br>Hello, Tes<br>NUML-F1<br>Home<br>Application Drawings and                                                                                                    |                                                                                                    | ، سکتے ہیں                                                                                                    | National University of M<br>Islamabad (Main Car<br>Phone: 051-1234568-3<br>Email: admissiones)                               | فلط ببهار<br>odern Languages<br>pus) Campus<br>eli: 0315-111111<br>numiedu ok                                                                                                    | شن کا پر                                                                                                    | پنی ایپلیک<br>(آه)               |
| Hello, Tes<br>Hello, Tes<br>NUML-FS<br>Home<br>Application Preview your                                                                                                    |                                                                                                    | ، سکتے ہیں                                                                                                    | National University of M<br>Islamabad (Main Car<br>Phone: 06.1-124568-3.<br>Email: admissions<br>Web: www.num                | فنط يبهار<br>bdern Languages<br>npus) Campus<br>ell: 0315-111111<br>numit.edu.pk<br>.edu.pk                                                                                                    | شن کا پر                                                                                                    | پنی ایپلیک<br>ن                  |
| Hello, Tes<br>Home<br>Application<br>Admit Card<br>Application                                                                                                    |                                                                                                    | ، سکتے ہیں<br>۱۱۰۰ - ۱۱۰۰ - ۱۱۰۰ - ۱۱۰۰ - ۱۱۰۰ - ۱۱۰۰ - ۱۱۰۰ - ۱۱۰۰ - ۱۱۰۰ - ۱۱۰۰ - ۱۱۰۰ - ۱۱۰۰ - ۱۱۰۰ - ۱۱۰۰ - ۱۱                                                                                                    | National University of M<br>Islamabad (Main Car<br>Phone: 051-124368-0.3<br>Email: admissions@<br>Web: www.num               | فتط يبهار<br>bdern Languages<br>apus) Campus<br>et. 035-111111<br>numi etu. pk<br>.edu pk<br>[Local (Nen-Provisional)                                                                                                    | شن کا پر<br><sub>Date</sub>                                                                                                    | پنی ایپلیک<br>پنی اوسپلیک        |
| Hello, Tes<br>Hello, Tes<br>NUML-Fs<br>Home<br>Application<br>Admit Card<br>Application                                                                                                    | Apricate C                                                                                                    | سکتے ہیں<br>۱۹۹۸ - MUMLF18-24175                                                                                                    | National University of M<br>Islamabad (Main Car<br>Phone: 051-1234568-3<br>Web: www.num<br>Category:                         | odern Languages<br>pus) Campus<br>ell: 0315-111111<br>numl edu pk<br>edu pk<br>Local (tion-Previsional)                                                                                                    | شن کا پر<br><sub>Date</sub>                                                                                                    | پنی ایپلیک<br>بنی اوس            |
| Hello, Tes<br>Hello, Tes<br>NUML-FS<br>Home<br>Application Preview your<br>Admit Card Application<br>Application Print                                                                                                    | Aprication<br>Application<br>Application<br>Application<br>Personal Information<br>Application                                                                                                    | NUML-F18.24175<br>MPHI Economics (Afternoon<br>Test CT User                                                                                                    | National University of M<br>Islamabad (Main Car<br>Phone: 051-1234568-3 (<br>Email: admissions@<br>Web: www.num<br>Category: | tic the second second | شن کا پر<br><sub>Date</sub>                                                                                                    | پنی ایپلیک<br>بونی<br>۱۹۹۹       |
| Hello, Tes<br>Home<br>Application Preview your<br>Admit Card Application<br>Application Print<br>Application Preview                                                                                                    | Applicant D:<br>Program Appled<br>Program Appled<br>Personal Information<br>Applicant man:<br>Fahrers Name:<br>Fahrers Name:                                                                                                    | NUML-F18-24175<br>MPHI Economics (Afternoon<br>Test CT User<br>Test ABC<br>2003/2019                                                                                                    | National University of M<br>Islamabad (Main Car<br>Phone: 051-1234568-3 (<br>Emait: admissions@<br>Web: www.num<br>Category  | Ddern Languages<br>podern Languages<br>pus) Campus<br>edu p.k<br>[Local (Non-Provisional)<br>[Local (Non-Provisional)                                                                                                    | شن کا پر ا<br>Date:                                                                                                    | پنی ایپلیک<br>پنی اوس            |
| Hello, Tes<br>Home<br>Application Preview your<br>Admit Card Application<br>Application Print<br>Application Preview                                                                                                    | Aplicant D<br>Program Aplied<br>Program Aplied<br>Personal Information<br>Applicant man:<br>Factor Name:<br>Factor Address                                                                                                    | NUML-F18.24175<br>MPNI Economics (Afternoon<br>Test CT User<br>Test ABC<br>2003/2019<br>XVZ XYZ XYZ                                                                                                    | National University of M<br>Islamabad (Main Car<br>Phone: 05-1:23456-3 (<br>Email: admissions@<br>Web: www.num<br>Category:  | Ddern Languages<br>podern Languages<br>poss) Campus<br>ell. 0315-111111<br>numl edu pk<br>edu pk<br>[Loal (Non-Provisional)<br>[Cander<br>Constit                                                                                                    | شن کا پر ا<br>                                                                                                    | پنی ایپلیک<br>پنی اوسیا          |
| Hello, Tes<br>Home<br>Application Preview your<br>Admit Card Application<br>Application Print<br>Application Preview<br>Application Status                                                                                                    | Aplicant D:<br>Program Aplied<br>Program Aplied<br>Personal Information<br>Applicant Rame:<br>Fashers Name:<br>Fashers Name:<br>Present Address<br>City:<br>Phone (Readence):                                                                                                    | السکتے ہیں<br>السکتے ہیں<br>الاسکتے ہیں<br>الاستان الاستان<br>الاستان الاستان<br>الاستان<br>الاستان<br>المات الماستان<br>الماستان<br>الماسان<br>الاستان<br>الاستان<br>المات<br>الاسام الماسام<br>الماسا | National University of M<br>Islamabad (Main Car<br>Phone: 05-1:23458-3<br>Web: www.num<br>Category:                          | Ddern Languages<br>podern Languages<br>poss) Campus<br>eli. 0315-111111<br>numl edu pk<br>edu pk<br>Local (Non-Provisional)<br>[Contry:<br>Contry:<br>Contry:<br>Contry:                                                                                                    | شن کا پر ا<br>Date:<br>                                                                                                    |                                  |
| Hello, Tes<br>Hello, Tes<br>NUML-F1<br>Home<br>Application Preview your<br>Admit Card Application<br>Application Print<br>Application Preview<br>Application Status                                                                                                    | Appicant D:<br>Program Appied<br>Program Appied<br>Personal Information<br>Appicant Taxonal<br>Brith Date<br>Present Address<br>City<br>Present Address<br>City<br>Those (Residence):<br>Cit/Corem 8:<br>Eras                                                                                                    | السکتے ہیں<br>السکتے ہیں<br>السکتے ہیں<br>العادی العادی<br>العادی العادی<br>العادی العادی<br>العادی العادی<br>العادی العادی<br>العادی العادی<br>العادی العادی<br>العادی العادی العادی<br>العادی العادی العادی<br>العادی العادی العادی العادی<br>العادی العادی العادی العادی العادی<br>العادی العادی العادی العادی العادی العادی العادی<br>العادی العادی العادی العادی العادی العادی العادی العادی العادی<br>العادی العادی الع                                                                                                    | National University of M<br>Islamabad (Main Car<br>Phone: 05-1234568-3<br>Email: admissions@<br>Web: www.num<br>Category:    | Ddern Languages<br>spus) Campus<br>ei: 0315-11111<br>numl edu pk<br>edu pk<br>Loal (Non-Provisional)<br>Gender<br>Gender<br>Country:<br>Coat Phone:<br>Pasasori:<br>Totatet                                                                                                    | شن کا پر ا<br>مثن کا پر ا<br>العاد<br>العاد العاد الماح الماح<br>العاد<br>العام<br>العاد<br>العاد<br>العاد<br>العاد<br>العاد<br>العاد<br>العاد<br>العاد<br>العاد<br>العاد<br>العاد<br>العاد<br>العاد<br>العاد<br>العاد<br>العاد<br>العاد<br>العاد<br>العاد<br>العاد<br>العاد<br>العاد<br>العاد<br>العاد<br>العام العاد<br>العام العام<br>العمام المام<br>المام المام<br>المام<br>مام | پنی ایپلیک<br>پنی اوپسیک<br>۱۹۹۹ |
| Hello, Tes<br>NUML-Es<br>Home<br>Application Preview your<br>Admit Card Application<br>Application Print<br>Application Preview<br>Application Status<br>Change Password                                                                                                    | Appicant D:<br>Appicant D:<br>Programs Appled<br>Personal Information<br>Appicant Marine:<br>Present Address<br>City:<br>Present Address<br>City:<br>Present Address<br>City:<br>Present Address<br>City:<br>Present Address<br>City:<br>City:<br>Ci | السکتے ہیں<br>السکتے ہیں<br>الاسکتے ہیں<br>الاسلیہ<br>الاسلیہ                                                                                                    | National University of M<br>Islamabad (Main Car<br>Phone: 051-1234568-3<br>Email: admissions@<br>Web: www.num<br>Category:   | Ddern Languages<br>public Campus<br>(edu pk<br>edu pk<br>Local (Non-Provisional)<br>Gender<br>Country:<br>Country:<br>Country:<br>Country:<br>Country:<br>Passont<br>Headet                                                                                                    | شن کا پر ا<br>Date:<br>Pakstan<br>92.000-00000<br>10                                                                                                    | ینی ایپلیک<br>پنی اور<br>۵۵۳۲۸۵  |

كى

|         | سکتے ہیں۔               | آپ اپنا سسٹم کا دیا گیا پاس ورڈ تبدیل کر |
|---------|-------------------------|------------------------------------------|
|         | Home                    | Edit Profile                             |
|         | Application <           | Current Password                         |
|         | Admit Card              | Enter Current Password                   |
| کر سکتے | یہاں سے پاس ورڈ تبدیل ک | New Password                             |
|         | ييں۔                    | New Password                             |
|         | /                       | Confirm New Password                     |
|         | Application Status      | Confirm New Password                     |
|         | Change Password         |                                          |
|         | Contact us              | Submit                                   |
|         |                         |                                          |

ایپلیکیشن فائنل سبمِٹ کرنے کے بعد آپ کو تصدیقی ایس ۔ ایم ۔ ایس اور ای ۔ میل موصول ہونگے۔

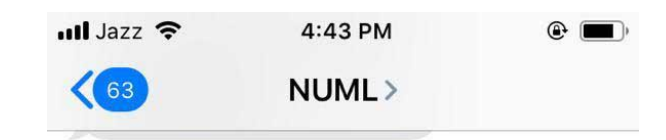

Fri, 8 Nov, 9:52 PM

Dear Applicant your application is received in our admission office. Your ID-Number is NUML-S20-10000